# Payroll Correction Page

### Policy

Corrections to previously posted payroll transactions may be submitted, approved and posted as of the current date. Payroll transactions are presumed to have been approved on the "front end" and supported by timesheets, Principal Investigator certifications, and other written documentation.

Corrections should only be made to address errors that occurred in posting, or to adjust based on subsequent information that was not available as of the posting of the original transaction. Corrections submitted on or after 90 days from the original payroll transaction must be approved and supported by written permission from the mission Vice President (VP) or his or her designee. A copy of the VP approval is to be retained at the departmental level along with other supporting documentation for the correction.

#### Discussion

While payroll corrections are sometimes necessary, it is important to note that they cannot usually be processed in the same accounting period in which the original transaction occurred. Usually, the original accounting period, or fiscal year, will be closed. Audits, billing and other processes will have likely been based upon the originally posted transaction. For that reason, any correction to a previously posted payroll transaction must be posted in the current accounting period.

Payroll corrections may only be submitted through a custom "Payroll Correction Form" that may be accessed from the CUBS home page. This form requires employee id, journal id, and chartfield string information on a transaction-by-transaction basis. Submitted payroll correction (PRC) transactions are loaded to CUBS Financials for approval nightly. Individuals with approval status for PRC transactions must have sufficient knowledge of the reason for the correction, and, if necessary, must verify that mission VP approval has been obtained for corrections occurring 90 days on or after the original payroll transaction.

### **Learning Objectives**

- Access the Payroll Correction Page (PRC)
- Enter the payroll distribution corrections
- Submit the Correction

The payroll correction form allows departmental personnel to enter payroll distribution corrections based on the detail payroll report.

The detail payroll report can be obtained by going to the P drive, double-click on the PPLSOFT folder, double-click on the Payroll Detail folder, double-click on the appropriate budget center folder, doubleclick on the appropriate period number (July is period 1, August is period 2, etc.), then double click on the appropriate department number.

## **Payroll Correction Location**

#### Go to the CUBS home page:

http://www.clemson.edu/ccit/software applications/applications/cubs/

Click on the above link to open FPPRD:

# CUBS Welcome

#### CUBS (Clemson University Business Systems) provides

implementation and maintenance support for strategic administrative applications at Clemson. The core systems include Financials, Human Resources, Payroll, and Data Warehousing/Reporting.

CUBS customers include the University's Business Offices, including the Registrar's Office, Controller's Office, Human Resources, Payroll, etc. We provide technical support for the systems themselves with functional support for users. Our overall goal is to provide systems that enable smooth, seamless administrative support for the teaching, learning, and research efforts of Clemson University.

We provide application guidance, though leadership, maintenance, and support in accordance with the University's goals and mission. These take the form of:

- Long term application planning and strategy
- Application knowledge and expertise
- Project management
- Training / job aid documentation production
- Application maintenance
- Application support

#### Quick Links

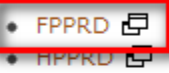

- BUSDWH 🗗
- CU buyWay\$ 🗗
- CU Invoices View 🗗 \*
- Chart Of Accounts
- Expense Reimbursement 🗗
- Financial Forms
- Finance Closing Schedule Page
- FYE 2013 Deadlines Download
- FY 2013 Closing Schedule Download
- HR Forms
- HR Self Service 🗗
- My Leave 🗗
- Request for
- Service 🗗

The Payroll Correction page is located under the CU CUSTOM menu item:

#### ORACLE'

| Menu                     |
|--------------------------|
| D My Favorites           |
| ⊂ CU CUSTOM              |
| CU Facilities Billing    |
| ▷ P-Card                 |
| Restrictions             |
| Accounts Payable         |
| CU-Business/Security     |
| Processes                |
| ▷ Self-Serve             |
| Billing and Receivables  |
| ▷ CU Custom              |
| CU Projects              |
| Conoral Lodger           |
| - CU Payroll Corrections |
| - CURF Web Invoice       |

# Enter the appropriate search information:

#### CU\_PRC

Enter any information you have and click Search. Leave fields blank for a list of all values.

| Find an Existing | /alue                                 |     |
|------------------|---------------------------------------|-----|
|                  |                                       |     |
| Run ID:          | begins with 💌                         |     |
| Journal ID:      | begins with 💌                         |     |
| Journal Date:    | =                                     | 31  |
| EmplID:          | begins with 💌                         |     |
| Account:         | begins with 💌                         |     |
| Program Code:    | begins with 💌                         |     |
| Class Field:     | begins with 💌                         |     |
| Department:      | begins with 💌                         |     |
| Project:         | begins with 💌                         |     |
| Monetary Amount: | =                                     |     |
| Description:     | begins with 💌                         |     |
|                  |                                       |     |
| Search Cle       | ar 🔄 Basic Search 📲 Save Search Crite | ria |

# The PRC Data Entry Page

| BU       |               | CU           |             |                 | Origina     | l Journal   | HRP2        | B05OEL   | 0        | 3/01/201: | 3        |           |                 |          |        |
|----------|---------------|--------------|-------------|-----------------|-------------|-------------|-------------|----------|----------|-----------|----------|-----------|-----------------|----------|--------|
| *Joi     | ırnal         | PRC          |             |                 |             | Source      | PRC         | Emp      | IID 0    | 37208     |          |           |                 |          |        |
| *Des     | scr           | To Corre     | ct Journal  | ID HRP2         | 2805OEL     | , for 2013- | 03-01, R    | un Conti | rol ID Q | EL, Empl  | lid 0372 | 08        |                 |          |        |
|          | Ac            | count        | Fund        | Pro             | ogram       | Dept        |             | Class    |          | Proje     | ect      |           | Monetary A      | mount    |        |
|          | 50            | 01           | 15          | 603             | 2           | 2805        |             | 130      |          | 1500      | 998      |           | 2701.30         |          |        |
| Ne       | w Joi         | irnal Infor  | mation      |                 |             |             |             | 1        | Customiz | ze Find   | ۳ 🗎      | ayroll Co | prrection Lines | < 1 of 1 | ▶ Last |
|          | Ac            | <u>count</u> |             | <u>Fund</u>     | <u>*Рго</u> | qram        | <u>Dept</u> |          | *Class   | 1         | *Projec  | <u>t</u>  | <u>*Amount</u>  |          |        |
|          | 1 500         | 01           |             | 15              | 602         | Q           | 2805        | Q        | 130      | Q         | 150099   | 8 Q       |                 |          | + -    |
|          |               |              |             |                 |             |             |             |          |          |           |          |           | Verify          | Sub      | mit    |
| P        | rincip        | al Investig  | gator       |                 |             |             |             | De       | partme   | nt Chair  |          |           |                 |          | _      |
| D        | ate           |              |             |                 |             |             |             | Da       | ate      |           |          |           |                 |          |        |
| <u></u>  | <u>{eturn</u> | to Search    | ]           |                 |             |             |             |          |          |           |          |           |                 |          |        |
| <u>T</u> | <u>1e</u>     | <u>Hea</u>   | <u>der:</u> |                 | Original    |             | 10000       |          |          |           |          |           |                 |          |        |
| BÜ       |               | CU           |             |                 | Origina     | Journal     | HRP28       | 3050EL   | 03       | 3/01/2013 |          |           |                 |          |        |
| *Joi     | ırnal         | PRC          |             |                 |             | Source      | PRC         | Empl     | ID 03    | 37208     |          |           |                 |          |        |
| *Des     | scr           | To Corre     | ct Journal  | ID <u>HRP</u> 2 | 2805OEL     | for 2013-0  | 03-01, R    | un Contr | ol ID QE | EL, Empli | d 03720  | 8         |                 |          |        |
| - 1      | Ac            | count        | Fund        | Pro             | gram        | Dept        |             | Class    |          | Proje     | ct       |           | Monetary Ar     | nount    |        |

• Shows original chart-field information.

2805

130

1500998

2701.30

602

15

5001

| Th      | <u>e Jour</u>     | nal       | <u>D:</u> |          |           |             |          |        |                  |            |           |                |       |       |      |
|---------|-------------------|-----------|-----------|----------|-----------|-------------|----------|--------|------------------|------------|-----------|----------------|-------|-------|------|
| BU      | CU                |           | Or        | iginal . | Journal   | HRP2        | 8050EL   |        | 03/01/201        | 13         |           |                |       |       |      |
| Jou     | rnal PRC          |           |           | :        | Source    | PRC         | Emp      | IID    | 037208           |            |           |                |       |       |      |
| Des     | cr To Correct     | t Journal | ID HRP280 | 50EL f   | or 2013-0 | 03-01, R    | Run Cont | rol ID | OEL, Emp         | olid 03720 | 8         |                |       |       |      |
|         | Account           | Fund      | Progra    | m        | Dept      |             | Class    |        | Pro              | ject       |           | Monetary A     | mount | t     |      |
|         | 5001              | 15        | 602       |          | 2805      |             | 130      |        | 150              | 0998       |           | 2701.30        |       |       |      |
| New     | / Journal Inforn  | nation    |           |          |           |             |          | Custon | <u>nize Find</u> | 🛅 Pa       | ayroll Co | rrection Lines | 🔳 1 o | f 1 🕨 | Last |
|         | Account           |           | Fund      | *Proq    | ram       | <u>Dept</u> | _        | *Clas  | <u>s</u>         | *Project   |           | *Amount        |       |       |      |
| 1       | 5001              |           | 15        | 602      | Q         | 2805        | Q        | 130    | Q                | 150099     | в 🔍       |                |       | +     |      |
| <br>Pr  | incipal Investiga | ator      |           |          |           |             | <br>De   | epartm | ient Chair       |            | -         | Verify         | S     | ubmit |      |
| –<br>Da | ate               |           |           |          |           |             |          | ate    |                  |            |           |                |       |       |      |

#### Return to Search

- Enter the Journal ID number for the payroll correction.
- Note that "PRC" is already at the beginning of the journal.
- The rest of the journal ID will be the department number for the correction followed by a sequence number.

Example: PRC5308001 – 5308 is the department number; 001 is the sequence number assigned by the user. The next journal ID for the same department would be PRC5308002 and so on. If a sequence number and department number is duplicated on the same date, the system will issue an error.

# The Description:

 BU
 CU
 Original Journal
 HRP28050EL
 03/01/2013

 \*Journal
 PRC
 Source
 PRC
 EmpliD
 037208

 \*Descr
 To Correct Journal ID HRP28050EL for 2013-03-01, Run Control ID OEL, Emplid 037208
 Control ID HRP28050EL for 2013-03-01, Run Control ID OEL, Emplid 037208

• You may append extra wording to the end of the description. DO NOT overwrite the defaulted text.

### New Distributions:

| BU                                                                                        | CU                               |        | Or          | iginal Journal | HRP280      | 50EL       | 03/01/2013   |            |                    |             |  |  |
|-------------------------------------------------------------------------------------------|----------------------------------|--------|-------------|----------------|-------------|------------|--------------|------------|--------------------|-------------|--|--|
| *Journ                                                                                    | nal PRC Source PRC EmplID 037208 |        |             |                |             |            |              |            |                    |             |  |  |
| *Descr To Correct Journal ID HRP2805OEL for 2013-03-01, Run Control ID OEL, Emplid 037208 |                                  |        |             |                |             |            |              |            |                    |             |  |  |
|                                                                                           | Account                          | Fund   | Progra      | m Dept         |             | Class      | Proje        | ct         | Monetary Amour     | nt          |  |  |
|                                                                                           | 5001                             | 15     | 602         | 2805           |             | 130        | 1500998      |            | 2701.30            |             |  |  |
| New                                                                                       | Journal Inform                   | nation |             |                |             | Custo      | omize   Find | Payroll Co | rrection Lines 💽 1 | of 1 🕑 Last |  |  |
|                                                                                           | Account                          |        | <u>Fund</u> | *Program       | <u>Dept</u> | <u>*CI</u> | ass          | *Project   | <u>*Amount</u>     |             |  |  |
| 1 5001                                                                                    |                                  | 15     | 602 Q       | 2805           | Q 13        | ) (        | 1500998 🔍    |            | ÷ -                |             |  |  |

- Click on the + or buttons to add or delete lines.
- Click on the magnifying glass by each field to look up valid values.
- The fund will change to match the project.
- The amounts must add up to equal the original monetary amount or an error will be issued at verification.

# Verification/Submission:

• After the distributions have been added click the "Verify" button.

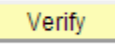

- Reversing lines for the original journal will be added.
- Fringe lines will be added.

| Ne | ew . | Journal Information |             |                 | Customize   | Customize   Find   🛗 Payroll Correction Lines 🗹 1-6 of 6 🕨 Last |          |                |  |  |  |  |  |
|----|------|---------------------|-------------|-----------------|-------------|-----------------------------------------------------------------|----------|----------------|--|--|--|--|--|
|    |      | Account             | <u>Fund</u> | <u>*Program</u> | <u>Dept</u> | <u>*Class</u>                                                   | *Project | <u>*Amount</u> |  |  |  |  |  |
|    | 1    | 5001                | 15          | 602             | 2805        | 130                                                             | 1500998  | -2701.30       |  |  |  |  |  |
|    | 2    | 5221                | 15          | 602             | 2805        | 130                                                             | 1500998  | -869.82        |  |  |  |  |  |
|    | 3    | 5221                | 15          | 602             | 2808        | 130                                                             | 1500998  | 451.22         |  |  |  |  |  |
|    | 4    | 5221                | 15          | 602             | 2805        | 130                                                             | 1500998  | 418.60         |  |  |  |  |  |
|    | 5    | 5001                | 15          | 602             | 2805        | 130                                                             | 1500998  | 1300.00        |  |  |  |  |  |
|    | 6    | 5001                | 15          | 602             | 2808        | 130                                                             | 1500998  | 1401.30        |  |  |  |  |  |

- All lines are now read-only. If modifications must be made it is necessary to click the "Return to Search" button and re-select the entry.
- If no modifications are necessary and the correction is ready for submission, click the "Submit" button:

|     | Account Fund Program |        | Dept | Class    | Project   | Monetary Amount   |                        |                   |  |  |
|-----|----------------------|--------|------|----------|-----------|-------------------|------------------------|-------------------|--|--|
|     | 5001 15 602          |        | 2805 | 130      | 1500998   | 2701.30           |                        |                   |  |  |
| New | Journal Inforn       | nation |      |          | Customize | e   Find   🛗 🛛 Pa | yroll Correction Lines | 🖣 1-6 of 6 🕨 Last |  |  |
|     | Account              |        | Fund | *Program | Dept      | <u>*Class</u>     | *Project               | <u>*Amount</u>    |  |  |
| 1   | 5001                 |        | 15   | 602      | 2805      | 130               | 1500998                | -2701.30          |  |  |
| 2   | 5221                 |        | 15   | 602      | 2805      | 130               | 1500998                | -869.82           |  |  |
| 3   | 5221                 |        | 15   | 602      | 2808      | 130               | 1500998                | 451.22            |  |  |
| 4   | 5221                 |        | 15   | 602      | 2805      | 130               | 1500998                | 418.60            |  |  |
| 5   | 5 5001 15            |        | 602  | 2805     | 130       | 1500998           | 1300.00                |                   |  |  |
| 6   | 6 5001 15            |        | 15   | 602      | 2808      | 130               | 1500998                | 1401.30           |  |  |

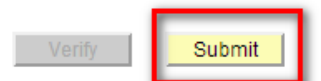

### • A message will appear:

Are you sure you want to submit this transaction? (19,81)
Yes
No

 Click "Yes" to submit the transaction. Clicking "No" will return to the PRC page without submitting the entry. It will be necessary to click on the "Return to Search" button to re-select the entry for correction.

### Notes:

If the journal is more than 90 days old you will receive a warning that VP approval is necessary:

| Ne | ew  | Journal Information      |             |          | Customiz | E Find      | 🔠 Pa | yroll Corre | ection Lines | 🕙 1 of 1 🕨 Las |   | Last           |  |   |   |
|----|-----|--------------------------|-------------|----------|----------|-------------|------|-------------|--------------|----------------|---|----------------|--|---|---|
|    |     | Account                  | <u>Fund</u> | *Program | 0        | <u>Dept</u> |      | *Class      |              | *Project       |   | <u>*Amount</u> |  |   |   |
|    | 1   | 5001                     | 15          | 602      | Q        | 2805        | Q    | 130         | Q            | 1500998        | Q |                |  | + | - |
|    |     |                          |             |          |          |             |      |             |              |                |   |                |  |   |   |
|    | **T | his journal is more thar | V           | /erify   | Sub      | omit        |      |             |              |                |   |                |  |   |   |

There is a verification/approval area at the bottom of the page if approval is necessary. Print the page through your browser menu or Ctrl-P:

| BU CU Origi |         |              |       |             |        | ournal   | HRP2        | HRP2805OHL |         |          | 04/12/2013 |           |                 |       |        |      |
|-------------|---------|--------------|-------|-------------|--------|----------|-------------|------------|---------|----------|------------|-----------|-----------------|-------|--------|------|
| *Journa     | I PRO   |              |       |             | S      | ource    | PRC         | Empli      | 0 0     | 37208    |            |           |                 |       |        |      |
| *Descr      | To (    | Correct Jour | nal I | D HRP28050  | OHL fo | r 2013-( | 04-12, R    | un Contro  | I ID O  | HL, En   | nplid 0372 | 08        |                 |       |        |      |
| Α           | ccoun   | t Fur        | nd    | Program     | ı      | Dept     |             | Class      |         | Pre      | oject      |           | Monetary A      | mou   | nt     |      |
| 5           | 001     | 15           | 5     | 602         |        | 2805     |             | 130        |         | 15       | 00998      |           | 2701.30         |       |        |      |
| New Jo      | ournal  | Informatio   | n     |             |        |          |             | <u>Cı</u>  | istomi: | ze Find  | l 🛗 🛛 Pi   | ayroll Co | orrection Lines | i 🛃 1 | of 1 🕒 | Last |
| A           | ccoun   | t            |       | <u>Fund</u> | *Proq  | ram      | <u>Dept</u> |            | *Clas   | <u>s</u> | *Project   |           | <u>*Amount</u>  |       |        |      |
| 1 5         | 001     |              |       | 15          | 602    | Q        | 2805        | Q          | 130     | Q        | 1500998    | Q         |                 |       | +      | -    |
|             |         |              |       |             |        |          |             |            |         |          |            | _         | Verify          |       | Submi  | it   |
| <br>Princ   | ipal In | vestigator   |       |             |        |          |             | Dep        | artme   | nt Cha   | ir         |           |                 |       |        |      |
| <br>Date    |         |              |       |             |        |          |             | Date       | )       |          |            |           |                 |       |        |      |